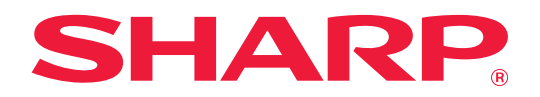

# Руководство по разблокировке печати

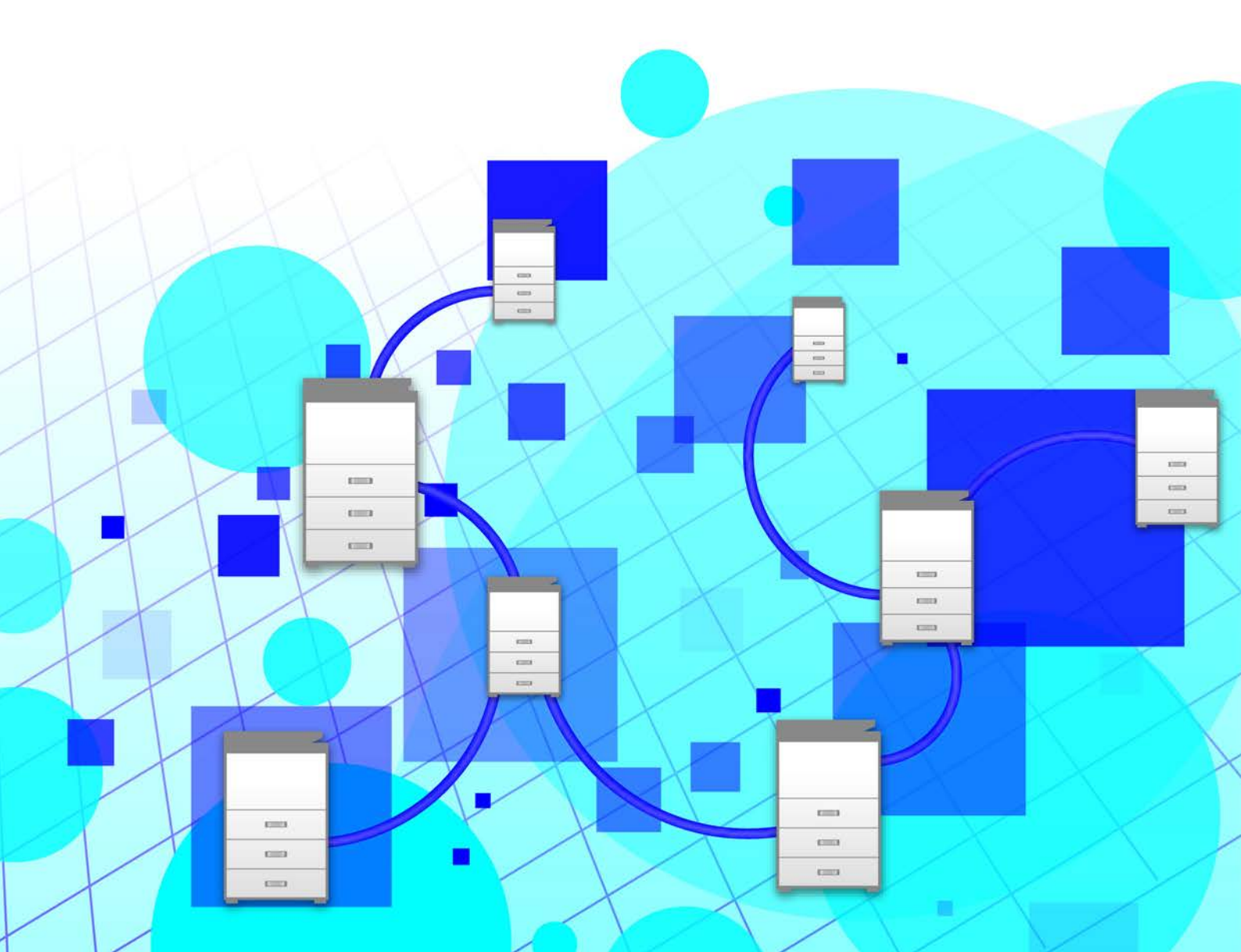

# СОДЕРЖАНИЕ

| О ДАННОМ РУКОВОДСТВЕ                                                                    | . 2 |
|-----------------------------------------------------------------------------------------|-----|
| ФУНКЦИЯ РАЗБЛОКИРОВКИ ПЕЧАТИ                                                            | . 3 |
| ПЕРЕД ИСПОЛЬЗОВАНИЕМ ФУНКЦИИ РАЗБЛОКИРОВКИ ПЕЧАТИ                                       | . 4 |
| • Параметры, которые необходимо настроить на аппарате                                   | . 4 |
| • Установка драйвера принтера первичного устройства                                     | . 5 |
| ИСПОЛЬЗОВАНИЕ ФУНКЦИИ РАЗБЛОКИРОВКИ ПЕЧАТИ                                              | . 6 |
| • Сохранение задания в первичном устройстве с компьютера                                | . 6 |
| • Печать/удаление задания, хранящегося в первичном устройстве, со вторичного устройства | . 8 |

# О ДАННОМ РУКОВОДСТВЕ

В данном руководстве описано использование функции разблокировки печати.

#### Примечания

- В приведенных в данном руководстве описаниях предполагается, что пользователь обладает навыками работы с компьютером под управлением Windows или macOS.
- Информацию об операционной системе можно получить в руководстве по эксплуатации этой операционной системы или с помощью функции справки в Интернете.
- Приведенные в данном руководстве описания экранов и операций относятся, прежде всего, к Windows<sup>®</sup> 10 из сред Windows<sup>®</sup> и к v10.12 из сред macOS. Вид экранов может зависеть от версии операционной системы.
- Подготовке данного руководства уделялось значительное внимание. При наличии каких-либо комментариев или вопросов относительно руководства обратитесь к своему дилеру или в ближайший авторизованный сервисный центр.
- Изделие прошло строгий контроль качества и проверку. В случае обнаружения какого-либо дефекта или другой проблемы обратитесь к своему дилеру или в ближайший авторизованный сервисный центр.
- За исключением случаев, предусмотренных законом, SHARP не несет ответственности за сбои, возникающие во время эксплуатации изделия или его дополнительных устройств, сбои, вызванные неправильной эксплуатацией изделия и его дополнительных устройств, другие сбои, а также какие бы то ни было убытки, возникающие в результате эксплуатации изделия.

#### Внимание

- Запрещается воспроизведение, адаптация или перевод содержимого данного руководства без предварительного письменного разрешения, за исключением случаев, предусмотренных законодательством об авторском праве.
- Любая информация, приведенная в данном руководстве, может быть изменена без уведомления.
- Приведенные в руководстве изображения экранов, сообщения и названия кнопок могут отличаться от реальных вследствие модификаций и усовершенствований изделия.
- Описания в данном руководстве приведены на русском языке и основываются на североамериканской версии программного обеспечения. Программное обеспечение, предназначенное для других стран и регионов, может незначительно отличаться от его североамериканской версии.
- Сенсорная панель, иллюстрации и экраны настроек в настоящем руководстве приведены только для справки. Они могут изменяться в зависимости от модели, параметров установки, настроек, отличных от настроек по умолчанию, страны и региона.
- В настоящем руководстве предполагается, что используется полноцветный аппарат. Некоторые описания могут не относиться к черно-белым аппаратам.

## ФУНКЦИЯ РАЗБЛОКИРОВКИ ПЕЧАТИ

При наличии в одной сети нескольких аппаратов с поддержкой функции разблокировки печати можно использовать эту функцию для сохранения данных в аппарате, заданном как первичное устройство, и последующей печати сохраненных данных с устройства, заданного как вторичное (можно задать несколько вторичных устройств).

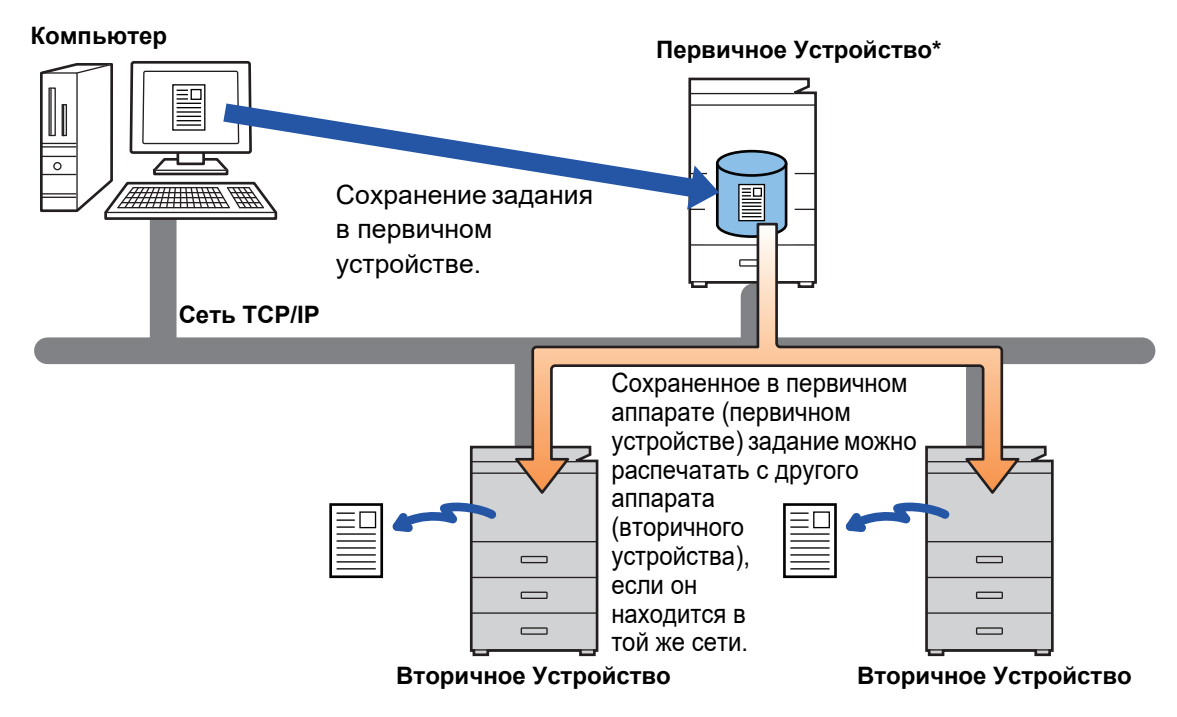

Названия моделей, которые поддерживают функцию разблокировки печати, и количество вторичных устройств, которыми может управлять одно первичное устройство, можно узнать у своего дилера.

\* Доступно для моделей с локальным жестким диском.

<sup>•</sup> Если включена аутентификация пользователя, возможна печать только заданий пользователя, выполнившего вход в систему.

<sup>•</sup> В среде, где используются различные модели, некоторые драйверы принтеров могут не обеспечивать ожидаемый результат печати.

## ПЕРЕД ИСПОЛЬЗОВАНИЕМ ФУНКЦИИ РАЗБЛОКИРОВКИ ПЕЧАТИ

В данном разделе описаны параметры, которые нужно настроить перед использованием функции разблокировки печати.

### Параметры, которые необходимо настроить на аппарате

Для использования функции разблокировки печати на аппарате нужно настроить указанные ниже параметры. (Необходимы права администратора.)

### Системные параметры

На сенсорной панели аппарата коснитесь кнопки [Установки] и войдите в систему с правами администратора. Коснитесь [Системные Параметры настройки] > [Установки Принтера] > [Параметры Вывода на Печать] и настройте параметры. Описание системных параметров приведено в документе Руководство Пользователя.

| Параметр                                                                                                    | Настройки                                                                                                    |
|----------------------------------------------------------------------------------------------------|----------------------------------------------------------------------------------------------------|
| • Выпуск на Печать                                                                                                | Выберите [Разрешить].                                                                                                    |
| • Код Подключения                                                                                                 | Введите код для выполнения аутентификации между первичным и вторичным<br>устройствами. Не более 32 алфавитно-цифровых символов. Обязательно<br>вводите один и тот же код на первичном и вторичном устройствах.<br>Ввод кода можно пропустить.                                                              |
| • Настройка Первичного/Вторичного Устройст                                                                        | Выберите параметр [Первичное Устройство] для аппарата, в котором будут<br>сохраняться задания разблокировки печати. Выберите параметр [Вторичное<br>Устройство] для аппарата, который будет использоваться для печати.                                                                                     |
| <ul> <li>Требовать Аутентификацию при<br/>Сохранении (если выбран параметр<br/>[Первичное Устройство])</li> </ul> | Выберите, нужна ли аутентификация для сохранения задания разблокировки<br>печати в аппарате, функционирующем в роли первичного устройства. Если на<br>первичном устройстве отключена аутентификация пользователя, задания будут<br>сохраняться без аутентификации, даже если выбрано значение [Разрешить]. |
| <ul> <li>Адрес Первичного Устройства (если<br/>выбран параметр [Вторичное Устройство])</li> </ul>                 | Введите IP-адрес или имя хоста первичного устройства.                                                                                                    |
| <ul> <li>Нажмите, чтобы активировать Функцию<br/>Вытягивающей Печати.</li> </ul>                                  | Когда установлено значение ВКЛ и аппарат функционирует в роли первичного<br>устройства, задания печати, не являющиеся заданиями разблокировки<br>печати, также принудительно сохраняются как задания разблокировки печати.                                                                                 |
| • Номер Порта                                                                                                    | Задайте номер порта, используемый для разблокировки печати на<br>первичном и вторичном устройствах. Обязательно задавайте один и<br>тот же номер на первичном и вторичном устройствах. (Номер порта по<br>умолчанию – "53000", нет никакой необходимости в его изменении.)                                 |
| • Установки по Умолчанию                                                                                          |                                                                                                    |
| • Печать Ч/Б                                                                                                    | Если выбрано значение [Разрешить], на экране печати задания разблокировки печати включается параметр [Печать Ч/Б].                                                                                                    |
| • Распечатать и Удалить Данные                                                                                    | Если выбрано значение [Разрешить], на экране печати задания<br>разблокировки печати включается параметр [Распечатать и Удалить Данные].                                                                                                    |
| • Порядок Печати                                                                                                  | Установите порядок печати, начиная с самой старой даты или с определенного номера списка данных.                                                                                                    |
| <ul> <li>Удалить Сохраненные Данные по<br/>Истечении Определенного Времени</li> </ul>                             | Выберите, должны ли сохраненные задания разблокировки печати<br>автоматически удаляться по истечении заданного времени. Если выбрать<br>значение [Разрешить], хранящиеся задания будут автоматически<br>удаляться по истечении количества дней, заданного параметром "Дней".                               |
| • Дней                                                                                                    | Если включен параметр "Удалить Сохраненные Данные по Истечении<br>Определенного Времени", задайте количество дней хранения заданий.                                                                                                    |
| • Статус Локального Жесткого Диска                                                                                | Отображение состояния использования Локальный Жесткий Диск.                                                                                                    |
| <ul> <li>Удалить Все (если выбран параметр<br/>[Первичное Устройство])</li> </ul>                                 | Если аппарат функционирует в роли первичного устройства, выберите этот параметр для удаления всех хранящихся заданий разблокировки печати.                                                                                                    |

### Фиксация IP-адреса аппарата

Если аппарат используется в окружении DHCP, его IP-адрес может измениться. Если это произойдет, отправка информации разблокировки печати на аппарат станет невозможной.

#### Добавление значка разблокировки печати на главный экран

Эта настройка не требуется, если уже добавлен значок разблокировки печати.

Выполните эти действия после включения функции разблокировки печати в режиме настройки (администратора). <u>Системные параметры (стр. 4)</u>

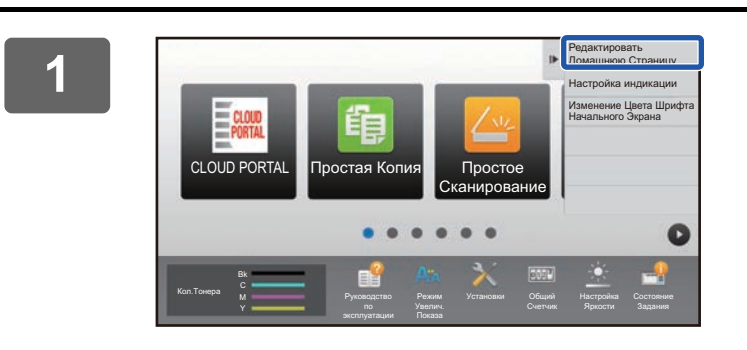

# На панели действий коснитесь пункта [Редактировать Домашнюю Страницу].

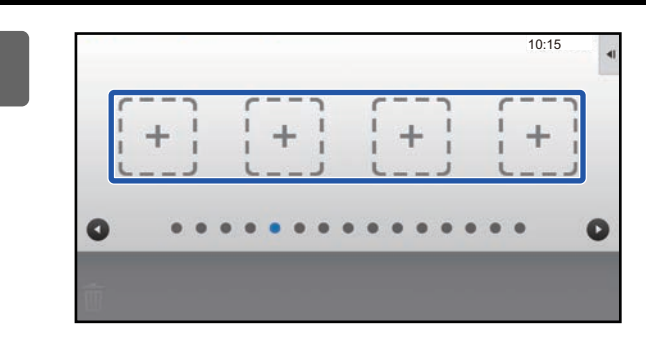

В режиме редактирования главного экрана коснитесь свободной позиции.

3

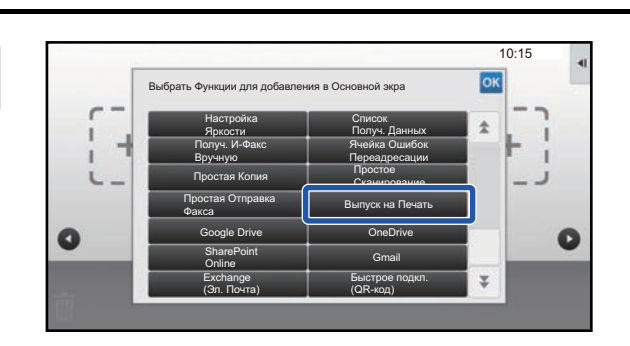

Коснитесь пункта [Выпуск на Печать].

На панели действий коснитесь пункта [Выйти из реж. редакт.].

Произойдет выход из режима редактирования главного экрана и возврат к главному экрану.

### Установка драйвера принтера первичного устройства

Установите драйвер принтера первичного устройства на компьютере. Действия по установке драйвера принтера описаны в документе Руководство по установке программного обеспечения.

### ИСПОЛЬЗОВАНИЕ ФУНКЦИИ РАЗБЛОКИРОВКИ ПЕЧАТИ

В данном разделе описано сохранение заданий в первичном устройстве, а также выбор и печать заданий со вторичного устройства.

### Сохранение задания в первичном устройстве с компьютера

Если на аппарате включена аутентификация пользователя, для печати необходимо ввести информацию о пользователе (имя для входа в систему, пароль и т.п.) на экране настроек драйвера принтера.\* Описание параметров приведено в справке драйвера принтера.

\* Необходимая информация о пользователе зависит от включенного метода аутентификации. Получите эту информацию у администратора аппарата.

Проверяйте формат и тип бумаги, используемой для печати.

Выберите формат и тип бумаги, поддерживаемые аппаратом, на котором планируется печатать.

′ Если выбрать неподдерживаемый формат или тип бумаги, печать будет невозможна.

### В среде Windows

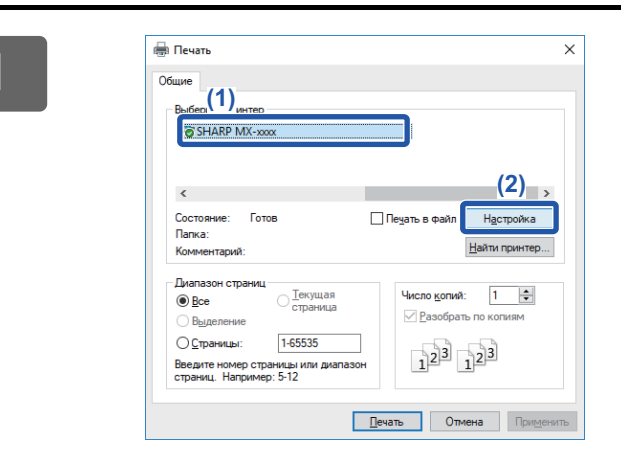

Откройте окно свойств драйвера принтера.

- (1) Выберите драйвер принтера первичного устройства.
- (2) Щелкните по кнопке [Настройка].

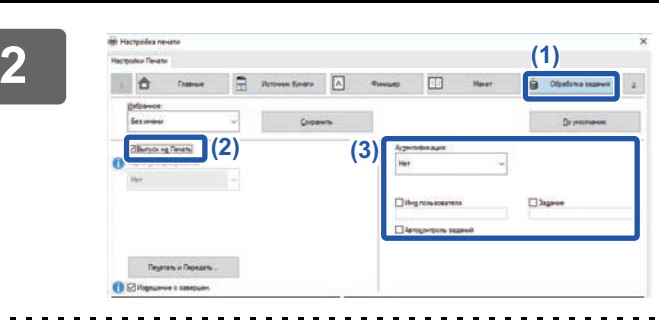

#### Настройте функцию разблокировки печати.

- (1) Щелкните по вкладке [Обработка задания].
- (2) Установите флажок [Выпуск на Печать] 🗹.

(3) При необходимости введите информацию о пользователе. Дополнительная информация приведена в документе Руководство Пользователя.

- Функцию разблокировки печати нельзя использовать одновременно с функцией хранения документов.
- Во время печати можно изменять количество копий и цветовой режим.
- Если в области хранения первичного устройства свободно менее 10 МБ памяти, задание не сохраняется. Удалите ненужные задания и выполните печать снова.

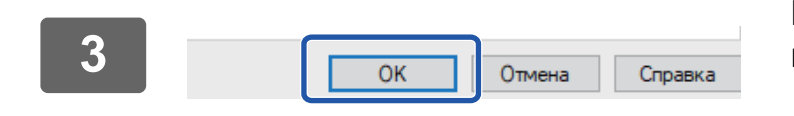

### Выберите необходимые параметры печати и щелкните по кнопке [OK].

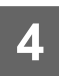

Начните печать.

### В среде macOS

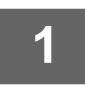

В меню [File] приложения выберите пункт [Print]. Убедитесь в том, что выбрано имя принтера аппарата.

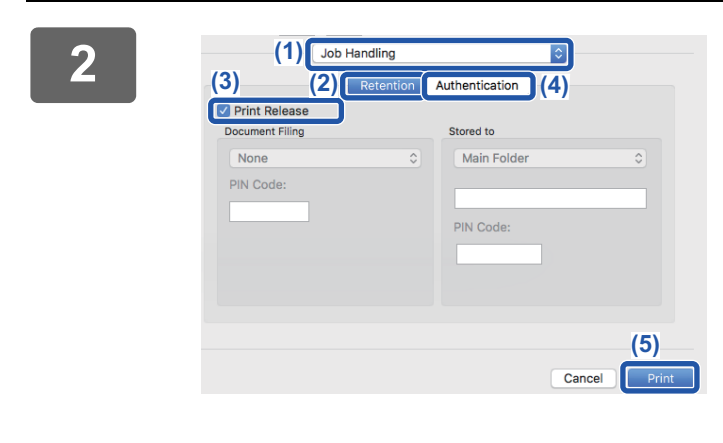

Настройте функцию разблокировки печати.

- (1) Выберите [Job Handling].
- (2) Щелкните по кнопке [Retention].
- (3) Установите флажок [Print Release] 🗹.
- (4) При необходимости щелкните по кнопке [Authentication] и введите информацию о пользователе.

Если аутентификация пользователя отключена, этот шаг можно пропустить. Дополнительная информация приведена в документе Руководство Пользователя.

- (5) Выберите другие необходимые параметры печати и щелкните по кнопке [Print].
- Функцию разблокировки печати нельзя использовать одновременно с функцией хранения документов.

. . . . . . . . . . . . .

- Во время печати можно изменять количество копий и цветовой режим.
- Если в области хранения первичного устройства свободно менее 10 МБ памяти, задание не сохраняется. Удалите ненужные задания и выполните печать снова.

| 2 |  |
|---|--|
|   |  |

Начните печать.

# Печать/удаление задания, хранящегося в первичном устройстве, со вторичного устройства

В данном разделе описаны печать и удаление хранящихся заданий со вторичного устройства.

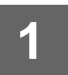

#### На главном экране коснитесь кнопки [Выпуск на Печать].

- Отобразится список заданий, хранящихся в первичном устройстве.
- Если питание первичного устройства выключено главным выключателем, отобразится соответствующее сообщение и просмотр хранящихся заданий будет невозможен.

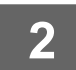

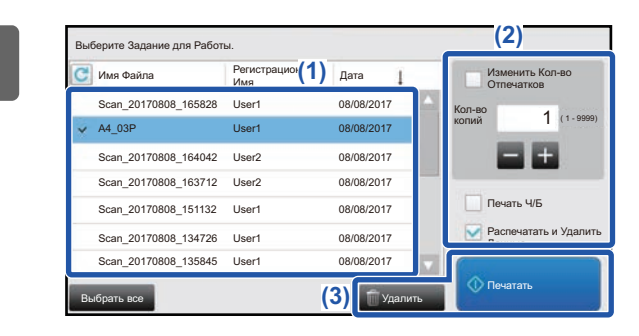

## Распечатайте или удалите выбранное задание.

 Коснитесь задания, которое нужно распечатать или удалить. Установится флажок

Можно выбрать несколько заданий. С помощью кнопки [Выбрать все] можно выбрать все задания.

#### (2) Настройте параметры печати.

- Для того чтобы после печати удалить задание с первичного устройства, установите флажок [Распечатать и Удалить Данные]
- Если выполняется удаление задания, этот шаг не нужен.

#### (3) Начните печать или удаление.

Если выполняется удаление задания, отобразится экран подтверждения. Для удаления выберите [Да].

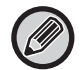

Если включена аутентификация пользователя, отображаются только задания печати пользователя, выполнившего вход в систему.

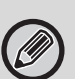

 Если вторичное устройство представляет собой черно-белый аппарат, [Печать Ч/Б] не отображается и задания, сохраненные в цвете, печатаются черно-белыми.

- Если вторичное устройство представляет собой цветной аппарат, задания, сохраненные черно-белыми, печатаются черно-белыми, даже если флажок [Печать Ч/Б] снят ( ).
- Если выбрана операция (например, скрепление), которую невозможно выполнить из-за отсутствия в устройстве необходимого дополнительного оборудования, эта операция будет проигнорирована.
- Если выбрано задание печати файла PS, это задание выполняется только в том случае, если вторичное устройство поддерживает печать файлов PS.

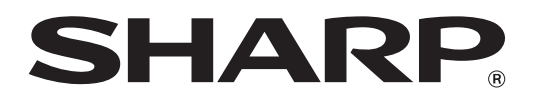

SHARP CORPORATION